1. トップページ

「予約内容の確認・取消」ボタンを押して下さい。

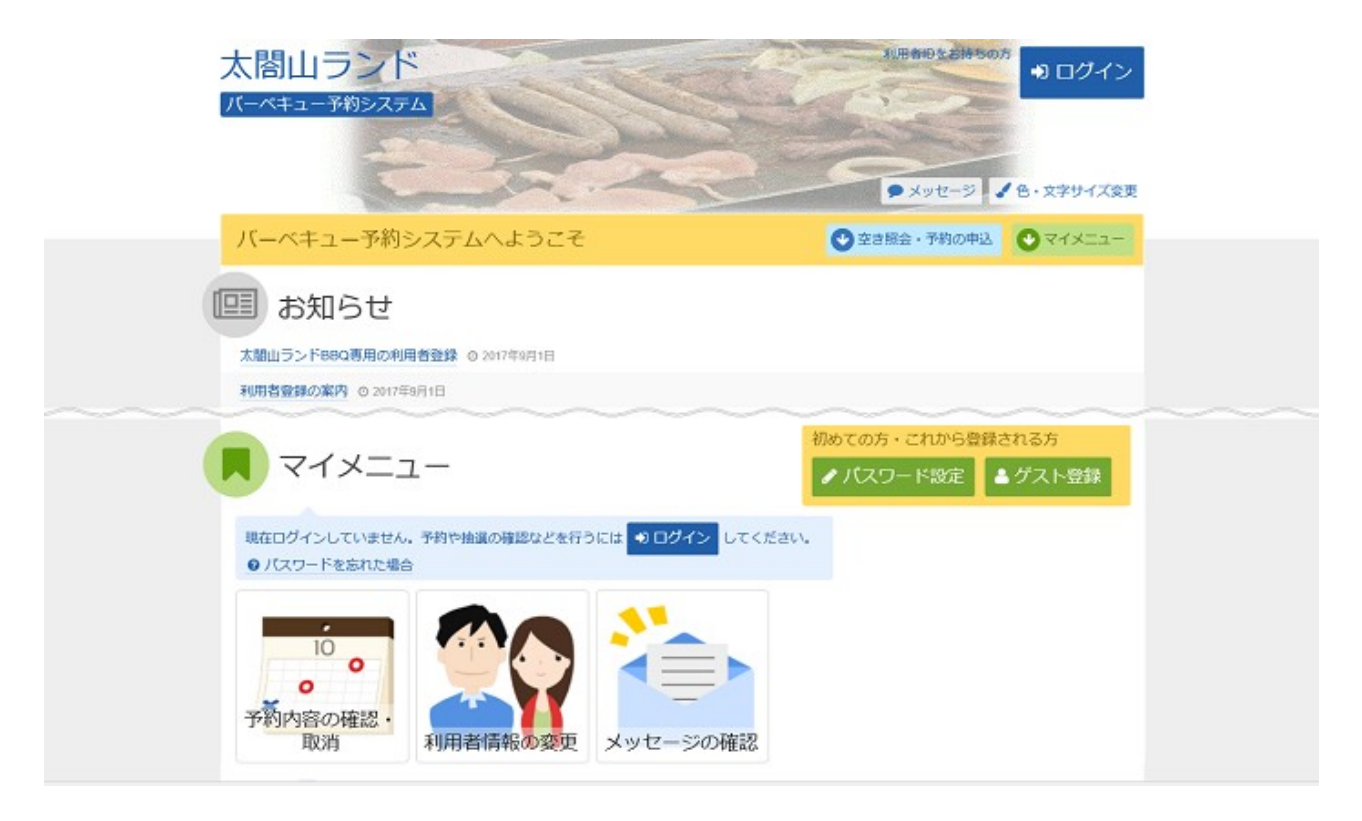

## 2. ログイン

利用者IDとパスワードを入力し、「ログイン」ボタンを押して下さい。 ※既にログインしている場合には表示されません。

| 太閤山ランド<br>パーペキュー予約9237ム                                                                                                    | ● X9ゼージ ↓ 色・文字サイズ変更          |
|----------------------------------------------------------------------------------------------------|------------------------------|
| ログイン<br>利用者印とパスワードを入力して「ログイン」ボタンを押してください。                                                                                                    |                              |
| <ul> <li>利用者ID toyamahanako</li> <li>パスワード</li> <li>マウスで入力</li> <li>パスワードを忘れた場合</li> </ul>                                                                                                    | パスワード設定がお済みでない方<br>▶ パスワード設定 |
| <ul> <li>● ご利用にあたつて</li> <li>本システムは太眉山ランドバーペギューコーナー専用の予約システムです。</li> <li>その他の有料公園施設を予約するためには、「當山<u>県民福祉公園施設予約システム</u>」をご利用ください。</li> <li>バーペギューコーナーの予約を行うためには、本システム専用の利用者登録(ゲスト登録)が必要です。利用者登録(ゲスト登録)が必済でない方は「利用者資源公設法・変更」より利用者登録(ゲスト登録)を行ってください。詳細な手順は「利用者の通道」をご参照ください。</li> <li>利用者Dとバスワードを登録している方は本斎園にてロヴイン操作を行ってください。ロヴインした後に、バーペギューコーナーの予約が行えるようになります。</li> <li>ご注意・約年した利用者Dと信用を行ができません。紛集には十分ご注意ください。</li> </ul> |                              |
| **=                                                                                                    | < 前に戻る ● ログイン                |

3. 予約内容の確認・取消

予約状況一覧が表示されます。予約内容を確認する場合は「詳細」ボタンを押して下さい。

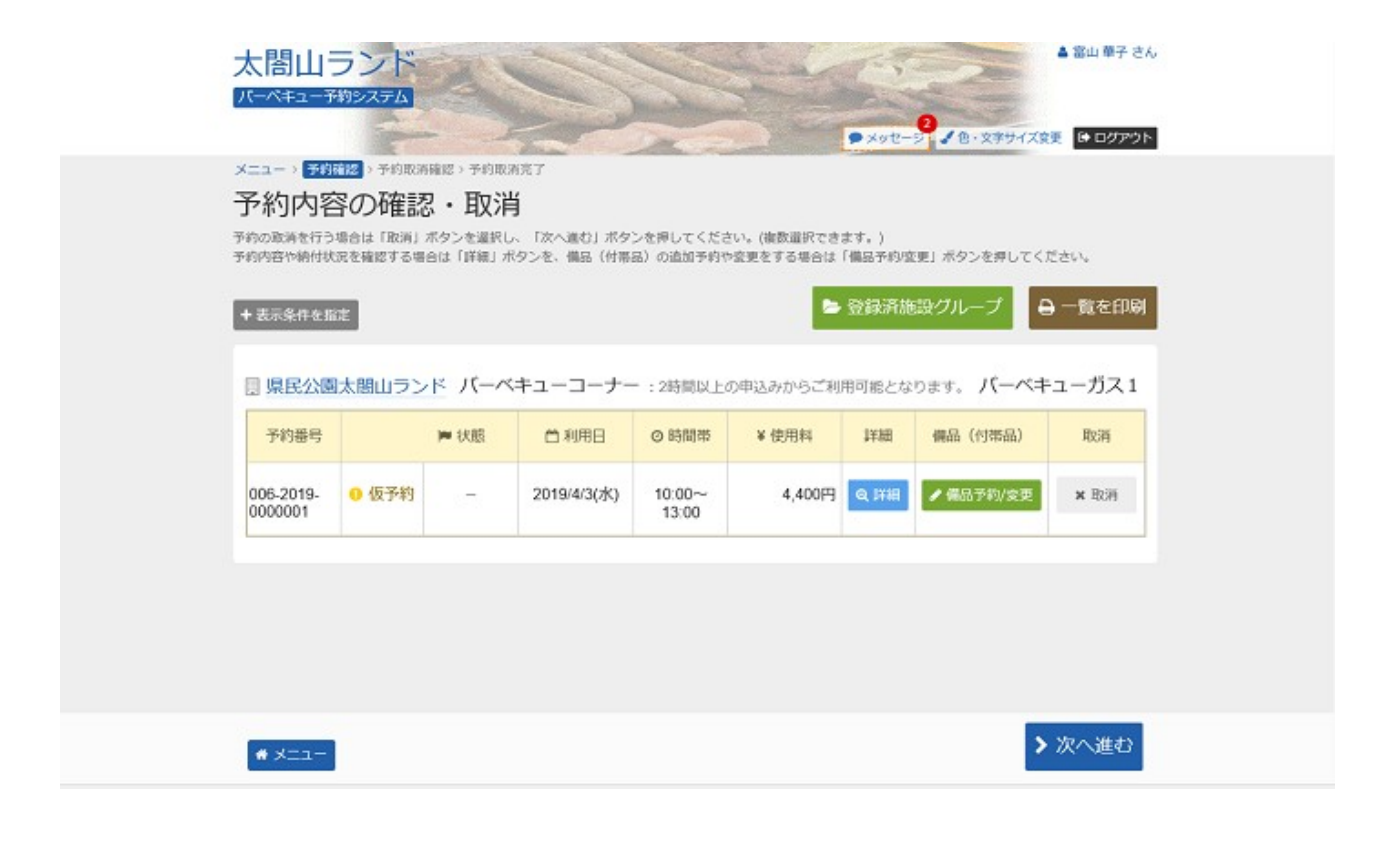

## 4. 予約の詳細

予約の詳細画面です。同じ申請内容であれば「同じ申請内容で予約」ボタンから、追加の予約申込がで きます。「前に戻る」ボタンを押して下さい。 ※施設により、注意事項が表示される場合がありますのでご確認下さい。

| 予約の詳細       |                   |         |         |            |           |
|-------------|-------------------|---------|---------|------------|-----------|
|             |                   |         |         | ①同じ申請内容で予約 | ● 申込内容を印刷 |
| 県民公園太閤山ラ    | ンド バーベキュー         | ーコーナー   | バーベキュー  | ガス1 ● 仮予約  |           |
| ◎ 利用日       | ◎ 時間帯             | ¥ 施设使用料 | ¥ 備忌使用料 | ¥ 支払済金額    |           |
| 2019/4/3(水) | 10:00~13:00       | 3,900 円 | 500 円   | 0 円        |           |
| 日中間内容       | 1                 |         |         |            |           |
| の 借品        | 1                 |         |         |            |           |
| 七輪 (炭・網付き)  | セット 10:00~13:00 1 | 式 500円  |         |            |           |
|             |                   |         |         |            |           |

5. 予約内容の確認・取消 備品の変更

備品の変更をする場合は、「備品予約/変更」ボタンを押して下さい。

| 目 県民公園太閤山ランド バーベキューコーナー:2時間以上の申込みからご利用可能となります。 バーベキューガス1           予約番号         声 状態         白 利用日         O 時間帯         ¥ 使用料         詳細         備品(付帯品)         取消 |
|----------------------------------------------------------------------------------------------------|
| 予約番号 ▶ 状態                                                                                                    |
|                                                                                                    |
| 006-2019-<br>00000001 - 2019/4/3(水) 10:00~ 4,400円 Q 詳細 / 備品予約/変更 × 取消                                                                                                |

6. 備品(付帯品)予約

変更する備品の数量を入力してください。料金を確認し、「次へ進む」ボタンを押して下さい。

| メニュー > 予約確認 > 予約取消確認 > 予約取消確認 > 予約取消充了<br>備品 (付帯品) 予約<br>施設に付随する備品(付帯品)の予約を行います。<br>予約したい備品の数量を入力して、「放へ進む」ボタンを押してください<br>利用酸給と利用検了の時間を選択して、備品の貸出時間を変更することが | Cēzī,  |      |             |             |
|----------------------------------------------------------------------------------------------------|--------|------|-------------|-------------|
| 圓 施設                                                                                                    |        |      | □利用日        | ◎時間帯        |
| 県民公園太閤山ランド バーベキューコーナー                                                                                                    | バーベキュー | -ガス1 | 2019/4/3(水) | 10:00~13:00 |
| 偏品 (竹零品)                                                                                                    | 料金 🗐   |      | 予約数         | ast 1,000 円 |
| 七輪(炭・網付き)セット                                                                                                    | 500    | 2    | /11式        | 1,000       |
| ガスレンジ (追加)                                                                                                    | 1,200  | 0 1  | /5式         | 0           |
|                                                                                                    |        |      |             |             |

## 7. 備品(付帯品)予約確認

予約内容をご確認の上、「予約」ボタンを押して下さい。

| ● ・ 文字サイズま       ● ログアクト         Frithmake > Frithmake > Frithmakee > Frithmakee > Frithmakeee > Frithmakee > Frithmakee > Frithmakee > Frithmakeee                                                                  | 太閤山ランド                                             | 100                                    | and the |                    | ▲ 富山 華子 さん    |
|----------------------------------------------------------------------------------------------------|----------------------------------------------------|----------------------------------------|---------|--------------------|---------------|
| Privmaic Privma Prima Privma Privm | Time                                               | 200                                    | • ×9    | 2-> <b>2</b> ▲@·文3 | サイズ変更 🕞 ログアウト |
| 画版     回利用時間帯       県民公園太閤山ランド バーベキューコーナ バーベキューガス1     2019/4/3(水)     10:00~13:00       合計     1,000 円       (供幣品)     料金園     予約枚     小計圖       七輪 (炭・綱付き) セット     500 2式     1,000                                                                                                    | 予約編起、予約取消補認、予約取消補<br>備品(付帯品)う<br>予約内容を確認して、よろしければ「 | IT<br><b>予約7在記記</b><br>予約1ボタンを押してください。 |         |                    |               |
| 県民公園太閤山ランド バーベキューコーナー バーベキューガス1 2019/4/3(水) 10:00~13:00          合計 1,000 円         備品(15帯品)       料金園       予約放       小計圖         七輪(炭・綱付き)セット       500       2式       1,000                                                                                                    | 圖 施設                                               |                                        |         | 印用日                | ◎利用時間帯        |
| 승計       1,000 円         備品 (竹帯品)       料金 図       予約故       小타 図         七輪 (炭・網付き) セット       500       2式       1,000                                                                                                    | 県民公園太閤山ランド                                         | バーベキューコーナー バーベキュ                       | -ガス1 20 | )19/4/3(水)         | 10:00~13:00   |
| 七輪(炭・網付き)セット     500     2式     1,000                                                                                                    |                                                    | 備品(付幣品)                                | 料金 🔛    | 予約故                | 14t 🗉         |
| 七輪(炭・網付き)セット 500 2式 1,000                                                                                                    |                                                    | 備品(付帯品)                                | 料金 🔛    | 予約故                | 小(計 圖)        |
|                                                                                                    | 七輪(炭・網付き)セット                                       |                                        | 500     | 2式                 | 1,000         |
|                                                                                                    |                                                    |                                        |         |                    |               |

## 8. 予約内容の確認

備品の変更が完了しました。

| 太閤山ランド                                                                  | -            | ▲ 窗山 華子 さん         |
|-------------------------------------------------------------------------|--------------|--------------------|
| 予約第20、予約取消額20、予約取消売了<br>備品(付帯品)予約確認<br>予約內容を確認して、よろしければ「予約」ボタンを押してください。 | ●×9セ-2 ✔ @·X | (学サイズ変更) (◆ ログアウト) |
| E 3512                                                                  | □利用日         | ◎利用時間帯             |
| 県民公園太閤山ランド バーベキューコーナー バーベキューガス1                                         | 2019/4/3(水)  | 10:00~13:00        |
| ♥ 備品(付帯品)予約の完了<br>備品(付帯品)予約を完了しました。                                     |              | + 1,000 円          |
|                                                                         | 🖷 一覧に戻る      | /\\$t 📰            |
| 七輪(炭・網付き)セット                                                            | 500 2式       | 1,000              |
| <b>夕</b> 予約                                                             |              |                    |
| <b>≪</b> X=2-                                                           |              | < 前に戻る             |